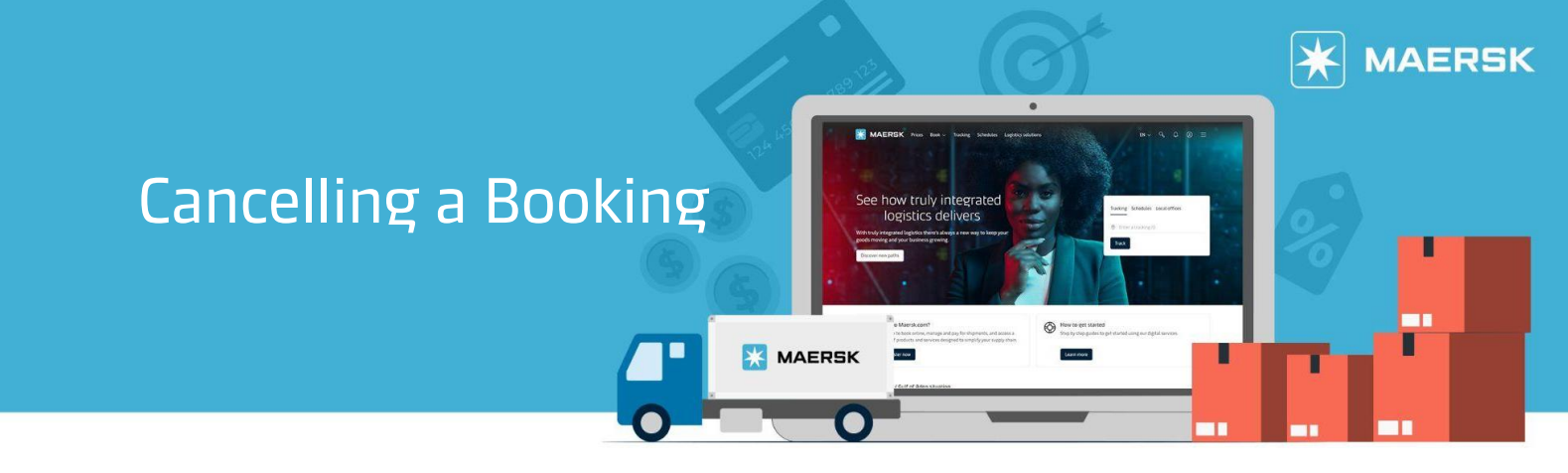

## STEP #1

| LOG IN to <u>www.Maersk.com</u> .                         | If you are failed to log in, CHAT technical support <u>here</u> . |          |                      |     |     |     |  |
|-----------------------------------------------------------|-------------------------------------------------------------------|----------|----------------------|-----|-----|-----|--|
| <b>MAERSK</b> Prices Book ~ Tracking Schedules            | Logistics solutions                                               | Manage 🗸 | EN                   | , d | ٢   |     |  |
| STEP #2                                                   |                                                                   |          |                      |     |     |     |  |
| Choose/Search the Shipment Number from your Hub dashboard |                                                                   |          |                      |     |     |     |  |
| <b>MAERSK</b> Prices Book ~ Tracking Schedules            | Logistics solutions                                               | Manage 🗸 | EN                   | ~ V | ٢   | ≡   |  |
| Hub dashboard Welcome to your H                           | UD 🖉 Custom                                                       | se       | B/L or container no. |     | TRA | ACK |  |
|                                                           |                                                                   |          |                      |     |     |     |  |

## STEP #3

On Shipment details page, click "CANCEL BOOKING" button

| ← Back to shipment overview                         |                                      |                                                          |                                           |                         |  |
|-----------------------------------------------------|--------------------------------------|----------------------------------------------------------|-------------------------------------------|-------------------------|--|
| Shipment details                                    |                                      | Bill of lading , container or booked by reference number |                                           | View details            |  |
|                                                     |                                      |                                                          | <u>Go to old shipment details (</u>       | <u>Shipment Binder)</u> |  |
| B/L number: Land Land Land Land Land Land Land Land | Ø Jakarta, ID<br>Departs 31 Jul 2023 | Newark, US<br>Arrives 04 Sep 2023                        | I x 40 Dry High<br>(Without Batteries) To |                         |  |

For SPOT bookings, terms & condiiton may apply. Click here to see full explanation of <u>SPOT Products</u>.